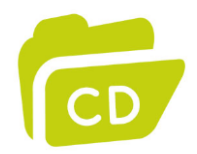

# Dokumentsamlingar

Med hjälp av dokumentsamlingar kan du gruppera dokument tillsammans. Dokumenten kan komma från olika mappar i ett projekt. De kan användas inför leveranser eller för att skapa förteckningar. Det går också att lägga metadatafält på en dokumentsamling för att utförligare beskriva dess innehåll.

Dokument i dokumentsamlingar är länkar till originalfiler. Dokumentsamlingar kan alltså tas bort utan att de filer som ingår i dokumentsamlingen försvinner. Funktioner som kan utföras på dokument kan också utföras på dokumentsamlingar, till exempel utskrift. I utskriftsfallet så skrivs alla filer i dokumentsamlingen ut på vald skrivare.

Det går att skapa underliggande dokumentsamlingar. På så vis kan du skapa en struktur på samma sätt som med mappar.

## Skapa dokumentsamling

Gå till aktuellt projekt i trädet och markera "Dokumentsamlingar". Klicka därefter på Dokumentsamling i menyfliksområdet på fliken Redigera i gruppen Skapa ny. Eller högerklicka på "Dokumentsamlingar" i trädet och välj Ny dokumentsamling. Ge den nya dokumentsamlingen ett valfritt namn. Klart!

| System Redigera Han | tera Visa                                                  | Dela          | Sök      |            |                 |              |                                 |             |
|---------------------|------------------------------------------------------------|---------------|----------|------------|-----------------|--------------|---------------------------------|-------------|
| Öppna 🧐 Öppna med   | ‰ Klipp ut<br>➢ Kopiera ▲ Klistra in                       | //<br>Projekt | Dokument | ()<br>Mapp | Dokumentsamling | XX<br>Radera | Byt namn Konvertera t Duplicera | ill projekt |
| Öppna               | Urklipp                                                    |               | 9        | Skapa ny   |                 |              | Or                              | ganisera    |
| ⇐ ➡ 1 ♣             | Adress: 🗈 > Gemensamma > Demoprojekt > Dokumentsamlingar > |               |          |            |                 |              |                                 |             |
|                     |                                                            | Nam           | n 🔺      | Sök        | väg             |              | Senast ändrad                   | Dokument    |
| 🔺 📌 Genvägar        |                                                            | ~             |          |            |                 |              |                                 |             |
| 🗅 🔶 🧺 Egna          |                                                            |               |          |            |                 |              |                                 |             |
| A 🔆 Gemensamma      |                                                            |               |          |            |                 |              |                                 |             |
| Demoprojekt         |                                                            |               |          |            |                 |              |                                 |             |
| Dokumentsamingar    |                                                            |               |          |            |                 |              |                                 |             |
| Dokument            |                                                            |               |          |            |                 |              |                                 |             |
| Den här datorn      |                                                            |               |          |            |                 |              |                                 |             |
| 🛛 👂 🧕 Nätverk       |                                                            |               |          |            |                 |              |                                 |             |

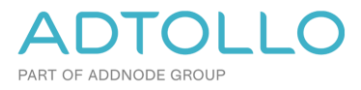

# Lägg till dokument i en dokumentsamling

Det finns olika sätt att lägga till dokument i en dokumentsamling.

- Markera dokumenten som ska läggas till i samlingen. Gå till fliken Dela i menyn och klicka på Lägg till i → Dokumentsamling: [Namn på samlingen].
- Högerklicka på dokumenten och välj Lägg till i  $\rightarrow$  Dokumentsamling: [Namn på samlingen].
- Markera dokumenten och kopiera dem (CTRL + C). Gå till dokumentsamlingen och klistra in dokumenten (CTRL + V).

Den dokumentsamling som visas i menyn är den aktiverade dokumentsamlingen. Aktiverad dokumentsamling är den du senast klickat på. Den är markerad med en grön bock i trädet.

| System Redigera Hanter                | a Visa De     | ela Sök                   |                              |                    |                   |             |         |           |         |
|---------------------------------------|---------------|---------------------------|------------------------------|--------------------|-------------------|-------------|---------|-----------|---------|
| 1 🛰 🗐                                 | E-postmo      | ttagare<br>(skapa genväg) | S Konvertera                 | Dokuments          | amling: Samling   | Ny zip:     | Dokume  | ent.zip   | 🗍 Pa    |
| iBinder ProjectWise IDA<br>* * export | Mina doku     | iment                     | Skriv<br>ut                  | ★ Gemensam         | ma genvägar       |             | g zip   |           | 3 Pa    |
| Exportera/Importera                   | Skie          | :ka till                  | Skriv ut                     | Läg                | g till i          |             |         | Zip       |         |
| Adree                                 | ss: 📄 🕨 Gemer | isamma 🕨 Demoproje        | ekt 🕨 Dokument 🕨             | Dokumentsam        | ling: Genvägar>Ge | emensamma   | >Demo   | projekt   | >*Doku  |
|                                       |               | Namn 🔺                    | Sökväg                       |                    | Senast ändrad     | Dokument    | Storlek | Delområde | e (väg) |
| 4 🤺 Genvägar                          | $\sim$        | T0000001.d                | lwg Z:\3 Testprojekt\Demo    | projekt\Dokument\  | 2017-04-20 09:    | Ritningsm   | 203 kB  |           |         |
| 🗅 🔆 Egna                              |               | T000002.d                 | lwg Z:\3 Testprojekt\Demo    | projekt\Dokument\  | 2017-04-20 09:    | Ritningsm   | 203 kB  |           |         |
| 🔺 🔆 Gemensamma                        |               | T000003.d                 | lwg Z:\3 Testprojekt\Demo    | projekt\Dokument\  | 2017-04-20 09:    | Ritningsm   | 203 kB  |           |         |
| Demoprojekt                           |               | T000004.d                 | lwg Z:\3 Testprojekt\Demo    | projekt\Dokument\  | 2017-04-20 09:    | Ritningsm   | 203 kB  |           |         |
| Dokument                              |               | T000005.d                 | lwg Z:\3 Testprojekt\Demo    | projekt\Dokument\  | 2017-04-20 09:    | Ritningsm   | 203 kB  |           |         |
| Dokumentsamlingar                     |               | T0000006.d                | lwg Z:\3 Testprojekt\Demo    | projekt\Dokument\  | 2017-04-20 09:    | Ritningsm   | 203 kB  |           |         |
| 🕞 and                                 |               | T000007.d                 | lwg Z:\3 Testprojekt\Demo    | projekt\Dokument\  | 2017-04-20 09:    | Ritningsm   | 203 kB  |           |         |
| Sök                                   |               | T0000008.d                | lwg Z: \3 Testprojekt \Demop | projekt\Dokument\  | 2017-04-20 09:    | Ritningsm   | 203 kB  |           |         |
| Dokument                              |               | 1000009.0                 | wg 2:\3 iestprojekt\Demo     | projekt (pokument) | 2017-04-20 09:    | Ritningsm   | 203 KB  |           |         |
| Den nar gatorn                        |               | 10000010.0                | wg 2:\3 iestprojekt\Demo     | projekt (pokument) | 2017-04-20 09:    | Ritningsm   | 203 KB  |           |         |
| Service Concerta DEMO                 |               | 10000011.0                | iwg 2:10 restprojekt/pemoj   | orojekt/pokument\  | 2017-04-20 09:    | Kiu ir igsm | 203 KB  |           |         |
| M Congeria DEV                        |               |                           |                              |                    |                   |             |         |           |         |

#### Hantera dokumentsamling

Klicka på dokumentsamlingen för att se vilka dokument det innehåller. Pilarna i menyn på fliken Hantera används för att ändra ordningen. Du kan välja att sortera dokumenten i bokstavsordning. Metadata går att se i kolumnerna. Du kan även se detaljerad information för varje dokument i filinformationsfönstret. Om du sorterat dokumenten efter metadata kan du spara den ordningen genom att klicka på Spara ordning.

| System Redig    | era Hantera Visa De      | la Sök              |                 |                                                  |                 |                          |        |
|-----------------|--------------------------|---------------------|-----------------|--------------------------------------------------|-----------------|--------------------------|--------|
| Monfiguration   | 🐗 Kopiera metadata       | 🖽 Koniera meta      | data till Evcel | 🕼 Skapa version                                  | 🙊 Först         | 😻 Sist                   |        |
| Jarkonngaration | Skriv förvalda värden    |                     |                 | 🐻 Växla aktiv dokumentsamlir                     | ng 🔷 Upp        | <sup>₽</sup> Sortera A-Ö |        |
| 🕂 Komplettera   | Använd namnkonvention    | 🖫 Klistra in meta   | idata från Exce | Autoaktivera dokumentsamling                     | y 🖌 🖌 🗸 Ned     | F Spara ordning          | -4-    |
| Projekt         | М                        | etadata             | Dokumentsamling |                                                  |                 |                          |        |
| (a)             | Adress: 🗈 🕨 Gemens       | samma 🕨 Demoprojekt | Dokumentsamli   | ngar 🕨 Samling 🕨                                 |                 |                          |        |
| 4 A Convigor    |                          | Namn                | Pos \land S     | iökväg<br>7:\? Testprojekt\Demoprojekt\Dokument\ | Senast ändrad   | Dokume<br>Dokume         | .nttyp |
| B derivagai     | $\sim$                   | T0000004.dwg        | 2               | 2:\3 Testprojekt\Demoprojekt\Dokument\           | 2017-04-20 09:3 | 0:08 Ritnings            | smodel |
| a 🖌 Gemensamma  | a                        | T0000006.dwg        | 3               | Z:\3 Testprojekt\Demoprojekt\Dokument\           | 2017-04-20 09:3 | 0:08 Ritnings            | smode  |
| a 📑 Demopro     | jekt                     | T0000007.dwg        | 4               | Z:\3 Testprojekt\Demoprojekt\Dokument\           | 2017-04-20 09:3 | 0:08 Ritnings            | smode  |
| Dokument        |                          | - 👼 T0000008.dwg    | 5               | Z:\3 Testprojekt\Demoprojekt\Dokument\           | 2017-04-20 09:3 | 0:08 Ritnings            | smode  |
| ⊿ 🖺 Doku        | mentsamlingar<br>Samling | 👼 T0000009.dwg      | 6               | Z:\3 Testprojekt\Demoprojekt\Dokument\           | 2017-04-20 09:3 | 0:08 Ritnings            | smode  |

## Skapa underliggande dokumentsamling

Innan du kan lägga upp underliggande dokumentsamlingar måste du ange en mapp för dokumentsamlingar i projektkonfigurationen. Högerklicka på projektet och välj Projektkonfiguration. Gå till fliken Allmänt och ange mapp för dokumentsamlingar. Klicka OK för att spara inställningarna.

| inställningar för do | inställningar för dokumentsamlingar                              |  |  |  |  |  |
|----------------------|------------------------------------------------------------------|--|--|--|--|--|
| Mapp:                | C:\ProgramData\Adtollo\Chaos Desktop\Project\Projekt1\Samlingar\ |  |  |  |  |  |
|                      |                                                                  |  |  |  |  |  |

#### Ta bort dokumentsamling

Högerklicka på dokumentsamlingen och välj Radera. Dokumentsamlingen försvinner. Dokumenten ligger kvar i sina respektive mappar eftersom de bara är länkade in i dokumentsamlingen.

"En dokumentsamling innehåller genvägar till dokument"